# Build Your Own Lubuntu Img For Cubiescreen

# - ybmaker.org

## 1. prepare

Ybmaker's host OS system is ubuntu64-12.04. if you use fedora or others, please repleace the right instruction.

1.1. tools

If you have install git, please ignore this step directly to 1.2.

cubiescreen@ybmaker:~\$ sudo apt-get update cubiescreen@ybmaker:~\$ sudo apt-get install git

1.2. sd-card

Please be sure sd-card storage is more than 2G byte.

## 2. download kernel ubuntu sdk and configure files

2.1. cd to work path, for example:

cubiescreen@ybmaker:~\$

2.2. download linux-kernel and building tools using git

cubiescreen@ybmaker:~\$ git clone https://github.com/linux-sunxi/linux-sunxi.git

### 2.3. download cubiescreen driver

File cubiescreen.tar.gz include the drivers and configure files.

cubiescreen@ybmaker:~\$ wget http://ybmaker.org/wp-content/uploads/2014/09/ cubiescreen.tar.gz cubiescreen@ybmaker:~\$ tar zxvf cubiescreen.tar.gz

2.4. install driver

cp lcd and touch panel driver to kernel.

```
cubiescreen@ybmaker:~$ cp cubiescreen/driver/touchscreen/* linux-sunxi/drivers/
input/touchscreen/
cubiescreen@ybmaker:~$ cp cubiescreen/driver/video/disp/* linux-sunxi/drivers/video/
sunxi/disp/
cubiescreen@ybmaker:~$ cp cubiescreen/driver/video/lcd/* linux-sunxi/drivers/video/
sunxi/lcd/
cubiescreen@ybmaker:~$ cp cubiescreen/driver/ctp.h linux-sunxi/include/linux/
```

2.5. update board configure file

cubieboard2.fex is for cubieboard2, while cubieboard.fex for cubieboard1. For A10(cubieboard1):

cubiescreen@ybmaker:~\$ cp cubiescreen/cubieboard.fex sunxi-boards/sys\_config/a10/

For A20(cubieboard2):

cubiescreen@ybmaker:~\$ cp cubiescreen/cubieboard2.fex sunxi-boards/sys\_config/a20/

2.6. update kernel configure

For A10(cubieboard1):

There is no need to modify the default kernel configure file .

For A20(cubieboard2):

cubiescreen@ybmaker:~\$ cp cubiescreen/sun7i\_defconfig linux-sunxi/arch/arm/configs/

2.7. download ubuntu SDK 13.04

### 2.7.1. download SDK

Firstly please download the original ubuntu SDK tar file.

cubiescreen@ybmaker:~\$ wget http://releases.linaro.org/13.04/ubuntu/quantal-images/ alip/linaro-quantal-alip-20130422-342.tar.gz

Uncompress the ubuntu SDK tar file, we need to replace some SDK configure files to create the new customized ubuntu SDK.

cubiescreen@ybmaker:~\$ tar zxvf linaro-quantal-alip-20130422-342.tar.gz

File binary will be created.

2.7.2. alternative

you also could download customized ubuntu SDK from <u>ybmaker.org</u>, then please go to step 3 to build ubuntu.

cubiescreen@ybmaker:~\$ wget http://ybmaker.org/.../

2.8. update SDK configure

#### 2.8.1. update SDK configure

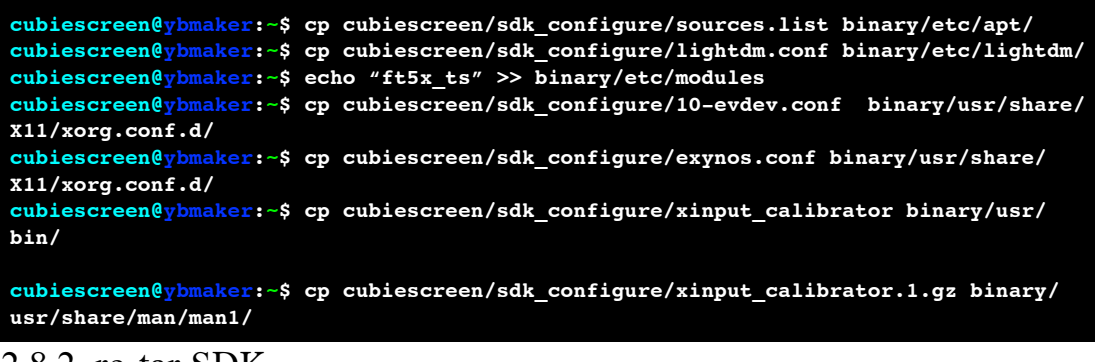

2.8.2. re-tar SDK

cubiescreen@ybmaker:~\$ tar zcvf ubuntu\_sdk.tar.gz binary

# 3. build ubuntu sd-card img

#### 3.1. configure

For A10(cubieboard1)

cubiescreen@ybmaker:~\$ ./configure cubieboard

For A20(cubieboard2)

cubiescreen@ybmaker:~\$ ./configure cubieboard2

3.2. build hw packet

cubiescreen@ybmaker:~\$ make

When finished, cubieboard2\_hwpack.tar.bz2 will be created in folder output.

#### 3.3. create sd-card img

First plug in your tf-card and identify the device of the card , if the card is connected via usb and the device may be recognized as /dev/sdx(please replace "sdx" with the real device index). For A10(cubieboard1)

cubiescreen@ybmaker:~\$ ./scripts/sunxi-media-create.sh /dev/sdb output/ ubuntucubieboard\_hwpack.tar.xz ubuntu\_sdk.tar.gz For A20(cubieboard2)

cubiescreen@ybmaker:~\$ ./scripts/sunxi-media-create.sh /dev/sdb output/ ubuntucubieboard2\_hwpack.tar.xz ubuntu\_sdk.tar.gz

## 3.4. boot

Now you should be able to unmount your sd-card filesystems, then boot your board, that's so easy!

4. QA

4.1. How to udpate img to card

dd if=a20\_ubuntu\_cubiescreen.img if=/dev/sdx

# Install Gursture Recognition For Cubiescreen

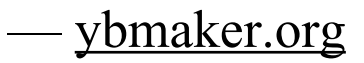

### 1. prepare

If you will, you could install opens-client to copy files from any host to cubieboard, also you could use td-card or u-disk.First of all, be make sure cubieboard could connect to internet,Maybe you need to update DNS . Please replace the DNS.

```
cubiescreen@ybmaker:-$ echo "nameserver 8.8.8.8" > /etc/resolv.conf
cubiescreen@ybmaker:-$ service networking restart
```

#### 1.1. update source

If you will, you could install opens-client to copy files from any host to cubieboard, also you could use td-card or u-disk.

cubiescreen@ybmaker:~\$ sudo apt-get update
cubiescreen@ybmaker:~\$ sudo apt-get install openssh-client

1.2. install essential buid tools and libs

```
cubiescreen@ybmaker:~$ sudo apt-get update
cubiescreen@ybmaker:~$ sudo apt-get install build-essential
cubiescreen@ybmaker:~$ sudo apt-get install -f libxft-dev libxpm-dev libxtst-dev \
pkg-config
```

- 2. xstroke installation
  - 2.1. download xstroke

```
cubiescreen@ybmaker:~$ wget <u>http://ybmaker.org/wp-content/uploads/2014/09/
xstroke.tar.gz
cubiescreen@ybmaker:~$ tar xvf xstrike.tar.gz
cubiescreen@ybmaker:~$ cd xstrike</u>
```

2.2. uncompress and cd to xstroke

cubiescreen@ybmaker:~\$ tar xvf xstroke.tar.gz && cd xstroke-0.6

2.3. compile and install

```
cubiescreen@ybmaker:~$ ./configure
cubiescreen@ybmaker:~$ make
cubiescreen@ybmaker:~$ make install
```

2.4. menu shortcut

```
cubiescreen@ybmaker:-$ cd ~/xstrike
cubiescreen@ybmaker:-$ sudo cp xstrokekill.desktop xstroke.desktop /usr/share/
applications/
```

xstrok.desktop is used to start xstroke and xstrokekill.desktop to kill xstroke. After installation, you will see these two shortcut in the start menu as following.

Stroke XStroke XII

After starting xstrok, an icon will appear on the task bar at the right. You will need to click on this icon to enable gesture recognition.

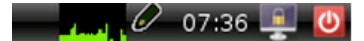

### 2.5. addtion

You could download all the source to host from <u>ybmaker.org</u> firstly, then copy to board .

# Gursture Set — <u>ybmaker.org</u>

### **Default Gesture Set**

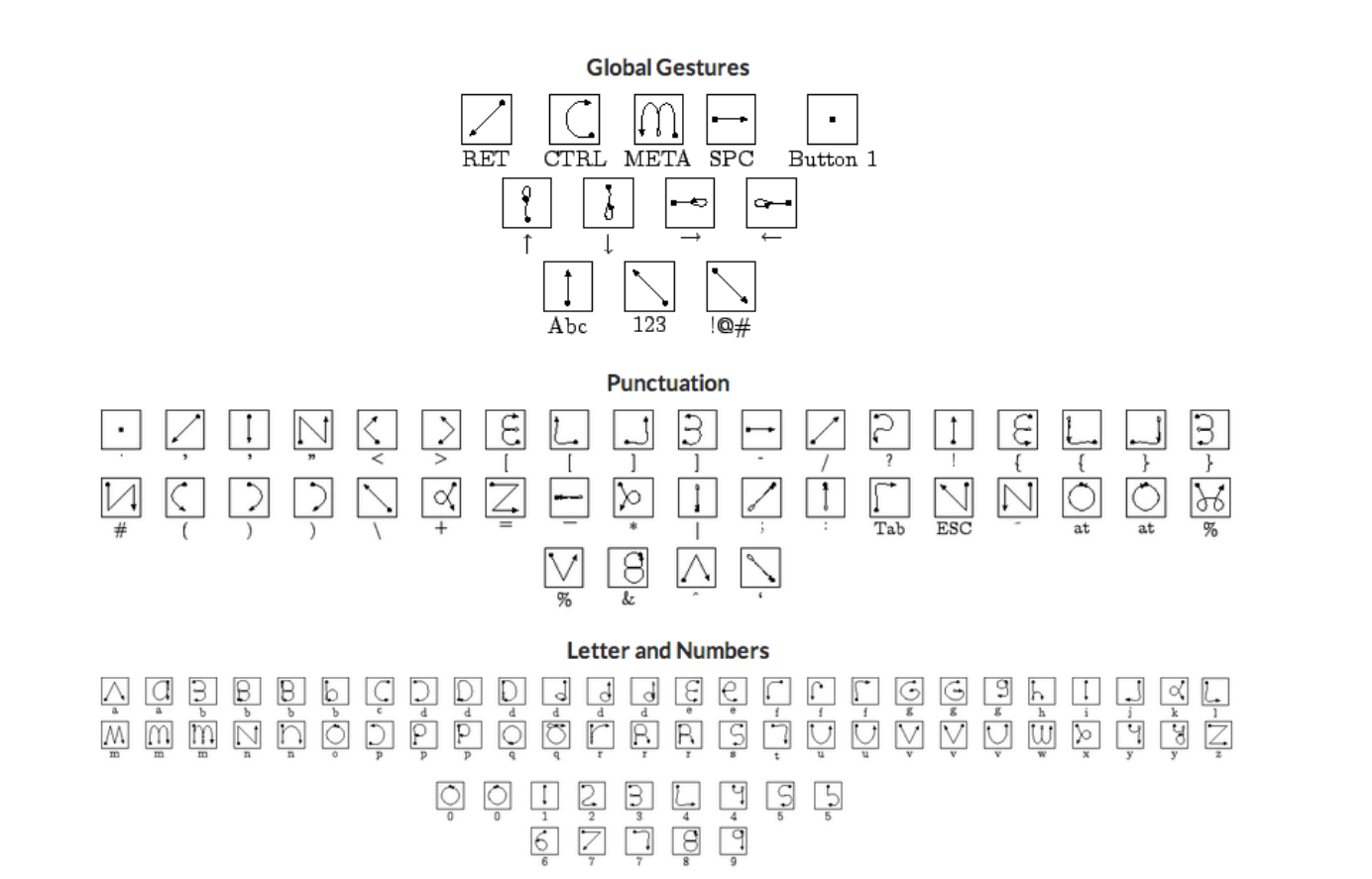

# TouchScreen Calibrator — <u>ybmaker.org</u>

# 1. install xinput calibrator

If you will, First of all, please check whether you have installed input calibrator. If not , please install it.

cubiescreen@ybmaker:~\$ sudo apt-get install xinput\_calibrator

- 2. xstroke installation
  - 2.1. use input calibrator to determine the x and y co-ordinates

cubiescreen@ybmaker:~\$ ./xinput\_calibrator

Use a stylus to tap the four registration point indicated in red on screen by the program.

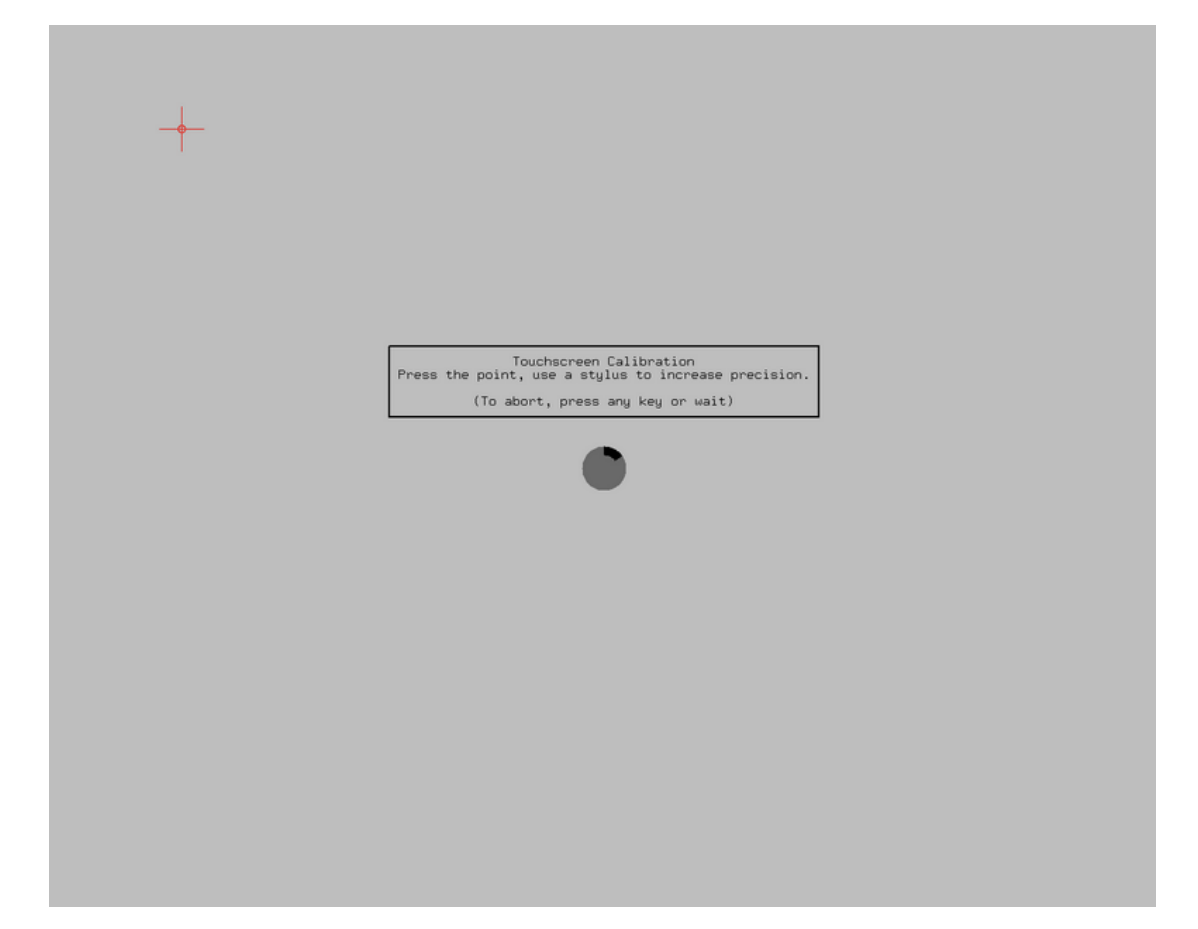

## 2.2. note the results from input calibrator

Use Make a note of the calibration data supplied by input calibrator, but ignore the instruction supplied regarding making the calibration permanent.

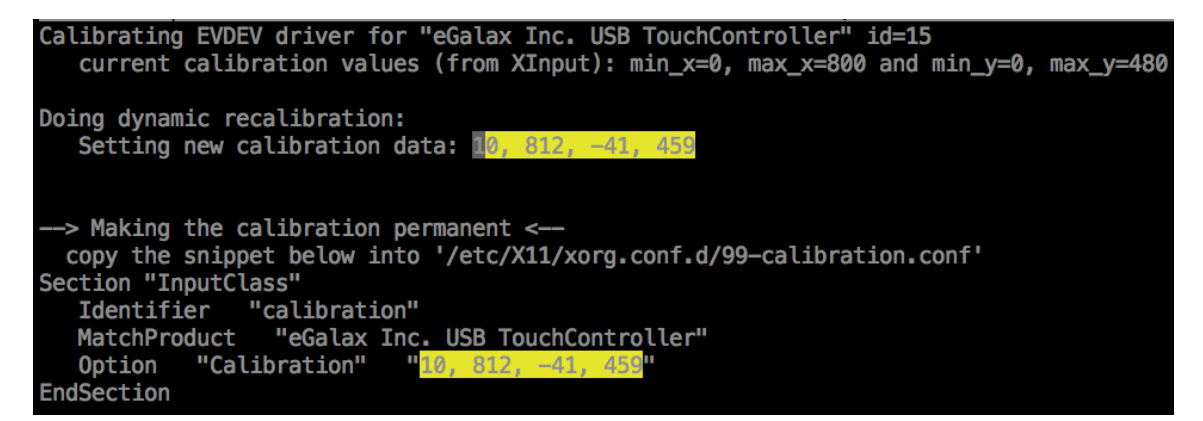

## 2.3. Update X11 evdev configuration

Replace the xMin, xMax, yMin and yMax values with your values obtained in step 2.2.

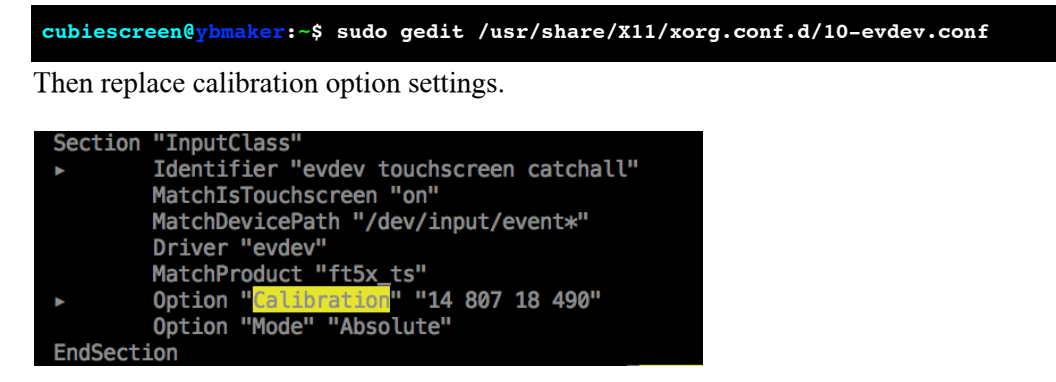

## 3. Logout to restart X11

Maybe you need to get more than one group calibrate data to get precise xMin, xMax, yMin, yMax,then restart x11.